## Návod na nastavení Eduroamu na OS Android

V hlavním okně zmáčknete tlačítko Všechny programy (\*vlevo dole) a spusťte program Nastavení

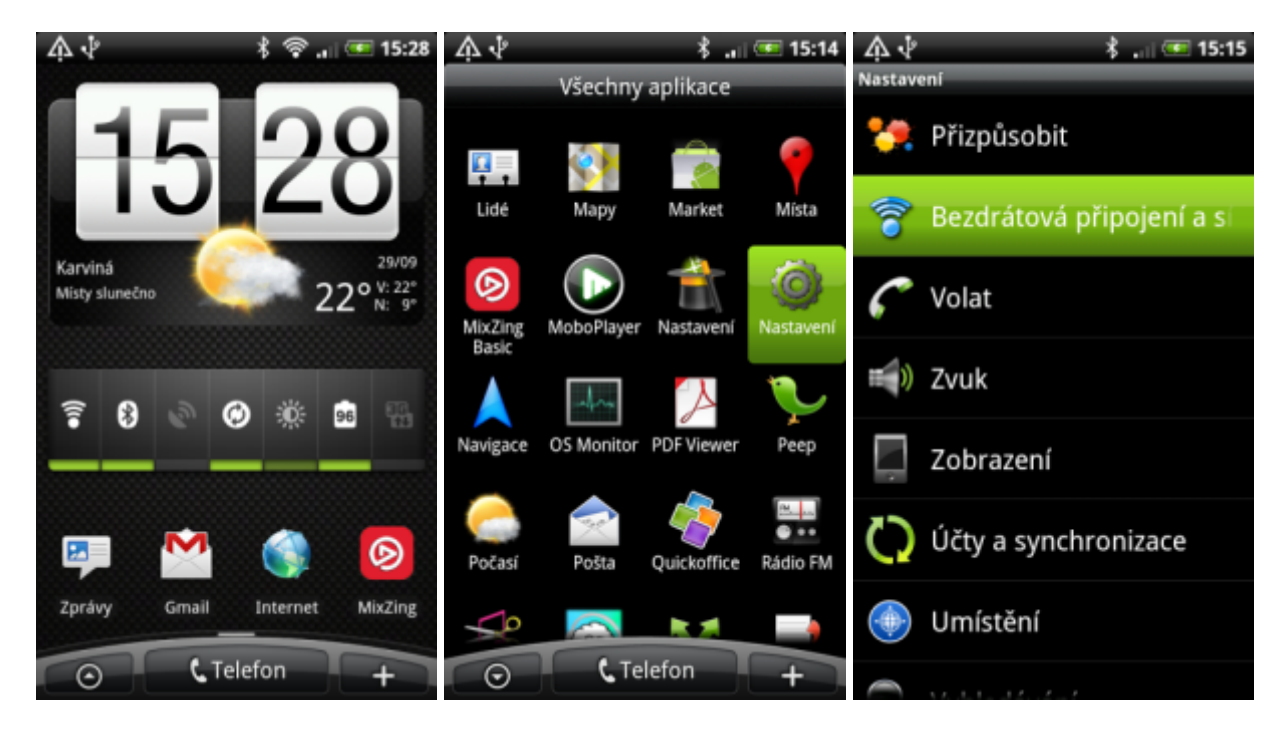

Přejděte na nabídku Bezdrátová připojení a sítě a následně na Nastavení WiFi (pokud není bezdrátová síť aktivována, zatrhněte položku WiFi)

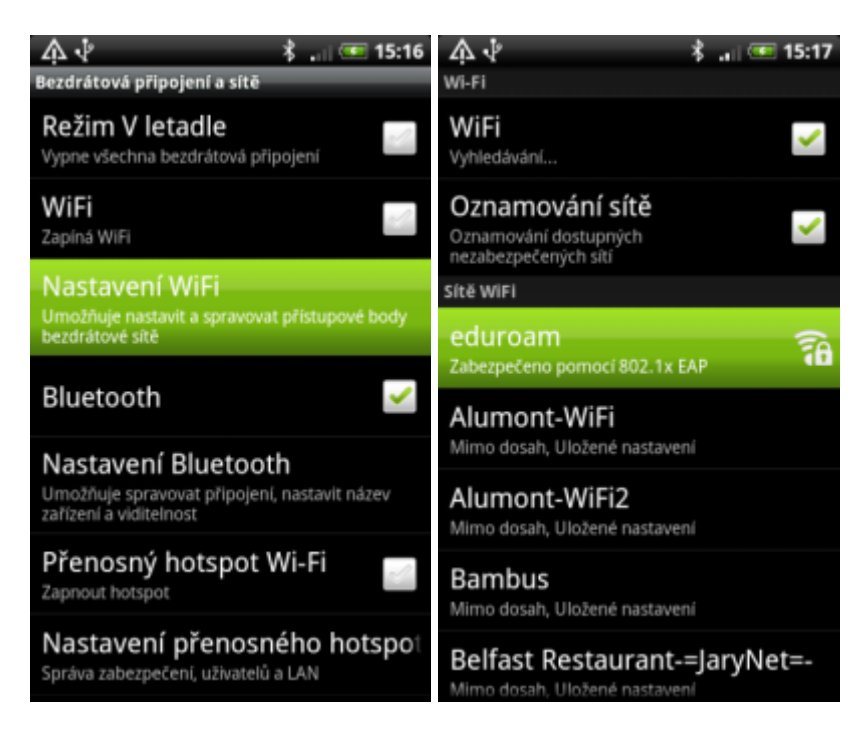

Vyhledejte v seznamu síť Eduroan a poklepejte na ni. Vyplňte podle níže uvedeného obrázku nebo těchto údajů:

Typ EAP: PEAP Ověření Phase2: PEAP/MSCHAPv2 Identita: osobní\_číslo@opf.slu.cz heslo: Vaše heslo do sítě Eduroam

| 🙏 🖓 👘 🐇 🚛 📧 15:18                                         | ٨                     | ŀ       |       | *      |        |       |        | 💷 15:18       |                       |              | $\land \checkmark$ |      |       | \$ 🕶 1  |       |        |        | 15:19 |  |
|-----------------------------------------------------------|-----------------------|---------|-------|--------|--------|-------|--------|---------------|-----------------------|--------------|--------------------|------|-------|---------|-------|--------|--------|-------|--|
| Připojit k síti eduroam                                   | Wi-                   | $\odot$ | Přip  | ojit   | k sít  | ti ec | luro   | am            |                       | Wi-I         | $\odot$            | Při  | pojit | t k sí  | ti ec | luro   | am     |       |  |
| Sila signálu Vynikající<br>Zabezpečení Enterprise(802.1x) | Vył<br>O;             | Anony   | mni k | ientit | a      |       |        |               | Heslo bezdrátové sítě |              |                    |      |       |         |       |        |        |       |  |
| PEAP                                                      | Heslo bezdrátové sítě |         |       |        |        |       |        |               |                       |              | 07                 |      |       |         |       |        |        |       |  |
| Ověření Phase 2                                           | ec                    |         |       |        |        | _     | _      | _             | Â                     | ec           |                    | Zobr | azova | it hesi | 0.    |        |        | Â     |  |
| MSCHAPV2                                                  | Zat                   | Р       | řipo  | jit    | H      | Z     | Zrušit |               |                       | 281 Připojit |                    |      |       |         | Z     | Zrušit |        |       |  |
|                                                           | q                     | w       | e li  | t      | د ا    | 1     |        | ilo           | p                     | q            | W                  | e    | r     | t       | / 1   |        | io     | p     |  |
| Anonymní identita                                         | a                     | ⊜<br>S  | ď     | f      | %<br>g | ĥ     | j      | ?<br><b>k</b> | í                     | į            |                    | ď    | f     | g<br>g  | ĥ     | j      | ?<br>k | í     |  |
|                                                           | t                     | ż       | ×     | c      | V      | b     | n      | m             | +                     | t            | ż                  | x    | c     | V       | b     | n      | m      | +     |  |
| Připojit Zrušit                                           | ę                     | Cs      | ; ,   |        | _      |       | :      | 12#           | *                     | ę            | C                  | ;    |       | _       |       | :      | 12#    | +     |  |

Po stisku tlačítka připojit se provede ověření uživatele a následné připojení do sítě

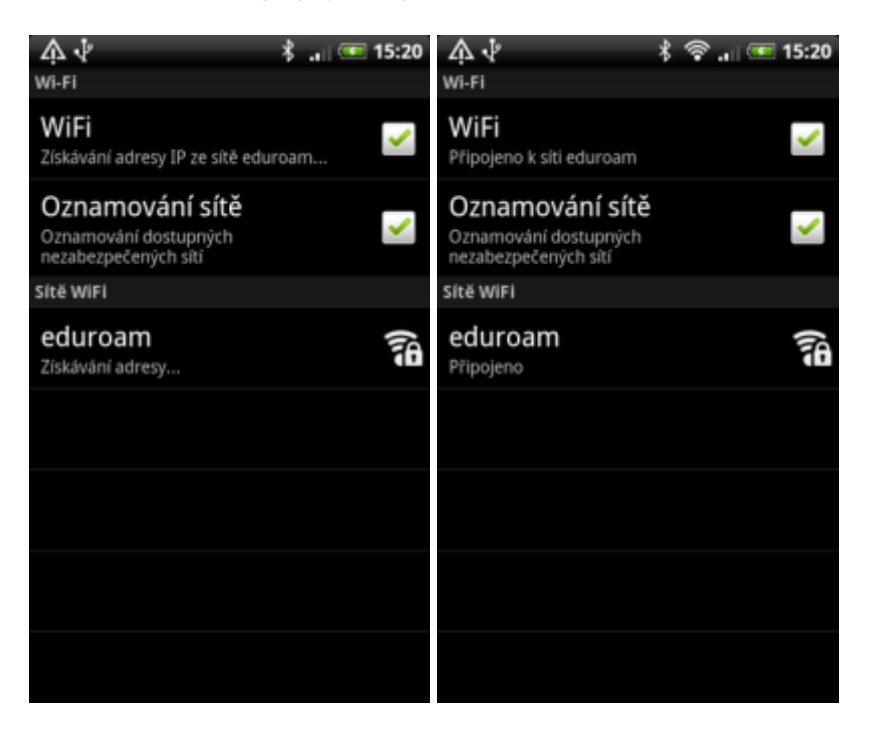

Telefon je připojen

From: https://dokuwiki.opf.slu.cz/ - Ústav informačních technologií

Permanent link: https://dokuwiki.opf.slu.cz/navody:eduroam:android

Last update: 2013/08/14 08:30

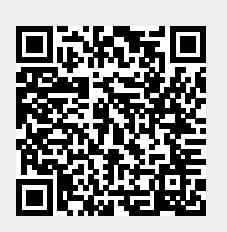